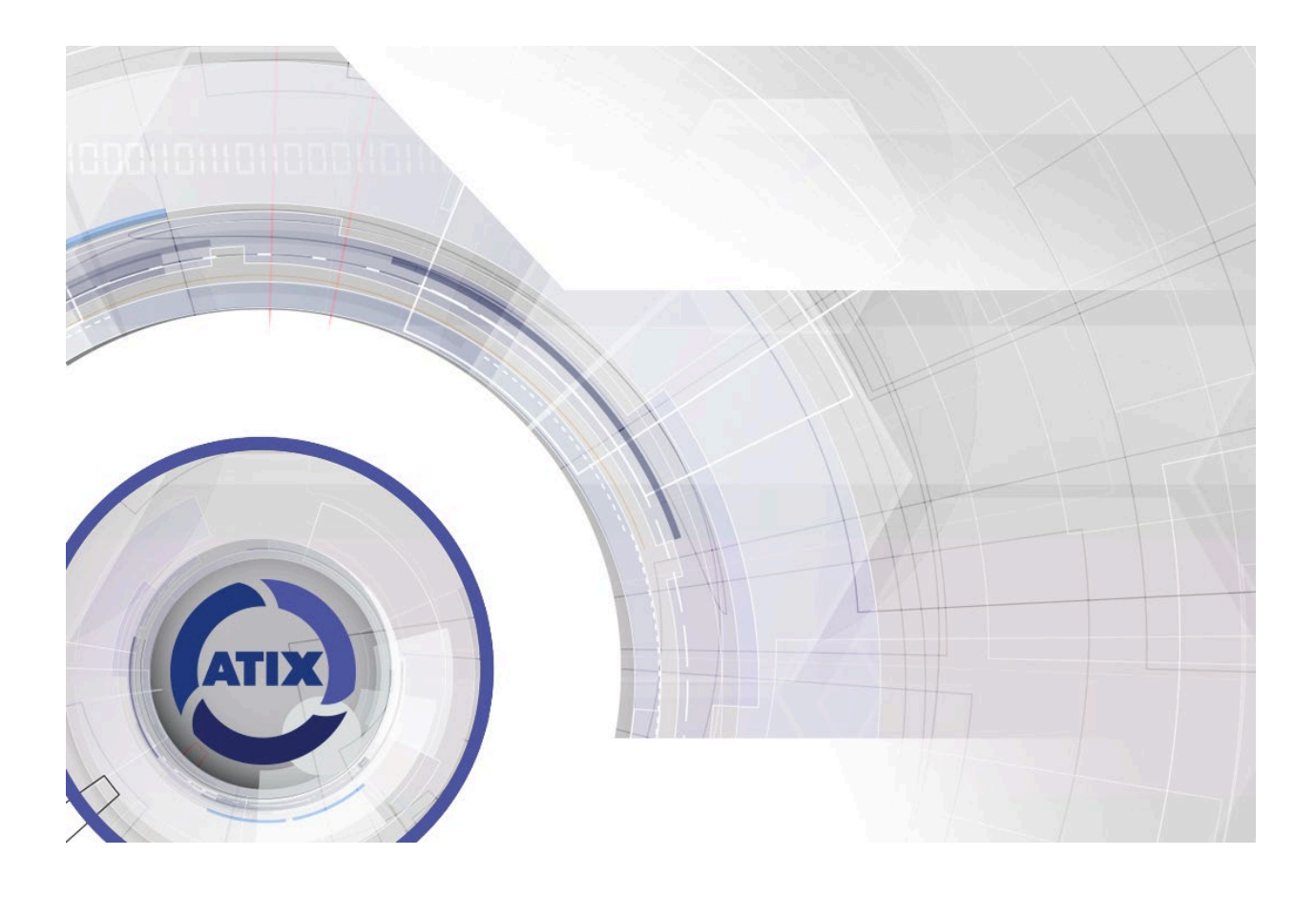

## Краткая инструкция по добавлению камеры к приложению ATIX View Control

Предварительно:

- 1. Зайдите в web-интерфейс камеры.
- 2. Перейдите в «Настройка» «Сеть» «Р2Р».
- 3. Установите галочку в строке «P2P Atix» и нажмите «Применить».
- 4. Нажмите F5.
- 5. «Состояние подключения» должно быть «Р2Р соединение установлено».

| ľ | ATIX                |   |     | Пр                | осмотр        | Настройка           | Обслуживание |
|---|---------------------|---|-----|-------------------|---------------|---------------------|--------------|
|   | Локальные настройки |   | P2P | IPEYE             |               |                     |              |
| ø | Система             |   |     |                   |               |                     |              |
|   | Сеть                |   |     | P2P ATIX          |               |                     |              |
|   | Базовые настройки   |   |     |                   |               |                     |              |
|   | P2P                 |   |     |                   |               |                     |              |
|   | Email               |   |     |                   |               |                     |              |
| D | Видео и аудио       |   |     |                   |               | Android & IOS APP   |              |
| ~ | Изображение         |   |     | Состояние полключ | ения. РЭР сое | линение установлено |              |
| Ë | События             |   |     | остояние подключ  |               | динение установлено |              |
| 8 | Настройка записи    | > |     | Применить         |               |                     |              |

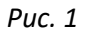

1. Установите приложение на мобильный телефон.

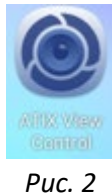

2. Запустите приложение и согласитесь с «Условиями пользования».

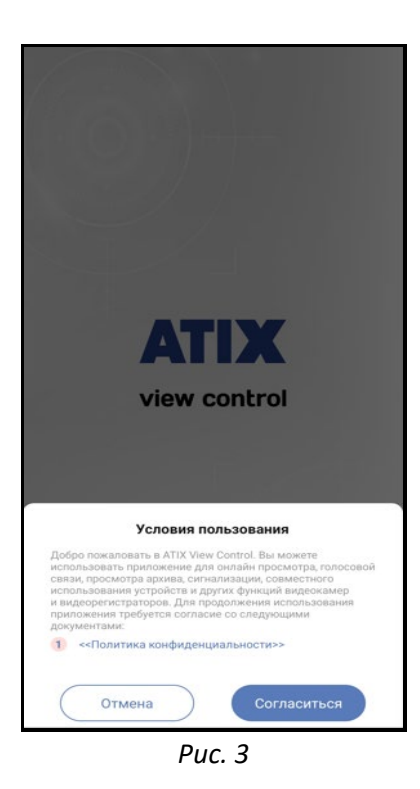

3. Нажмите «Вход/Регистрация».

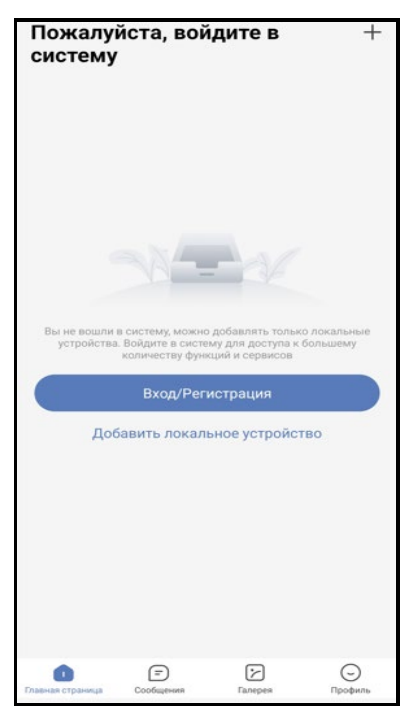

Puc. 4

4. Если у Вас нет зарегистрированной учетной записи, нажмите «**Регистрация**». Если уже зарегистрированы, то введите свои данные учетной записи в соответствующие поля.

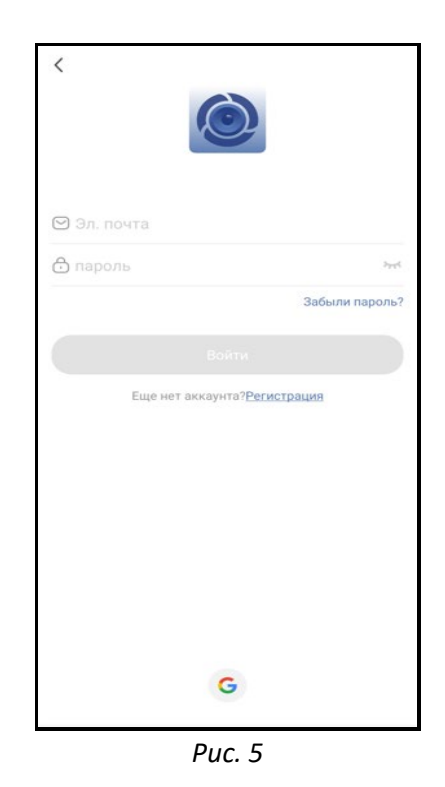

5. Далее нажмите «Добавить устройство».

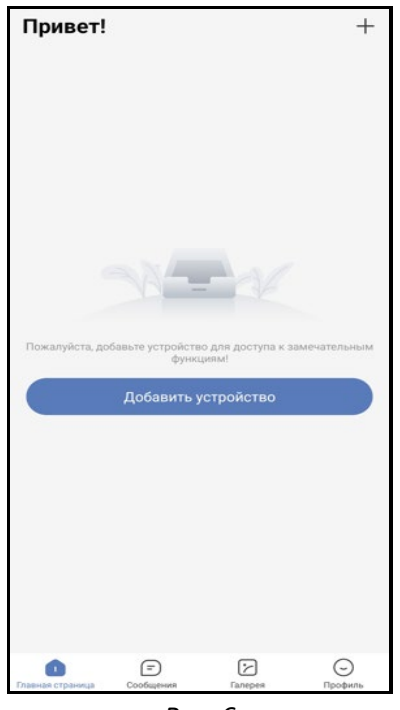

Puc. 6

6. Выберите «Добавление по серийному номеру (рекомендуется)»

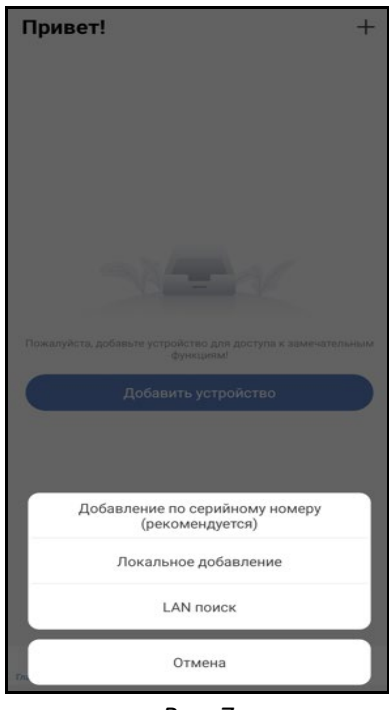

Puc. 7

7. Отсканируйте QR-код со страницы web-интерфейса, стикера на коробке или стикера с корпуса камеры.

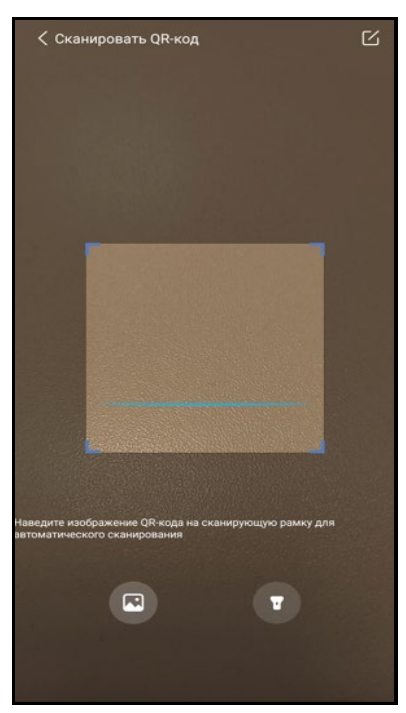

Puc. 8

8. Заполните поля

| <Добавить у                               | стройство        |
|-------------------------------------------|------------------|
| SN устр-ва                                |                  |
| Имя<br>устройства                         | test 💿           |
| Имя пользо<br>вателя                      | admin 💿          |
| пароль                                    | ••••• 🕲 🚟        |
| Код подтверждения на<br>этикетке(или Web) |                  |
| Группа                                    | Мои устройства 🔷 |
|                                           |                  |
| Доба                                      | вить             |
|                                           |                  |
| Pu                                        | ~ 9              |

- 9. Если всё сделано верно, то камера будет успешно добавлена в Ваш аккаунт.
  - ⊒ ое Устройства + Изб Мои устройства -

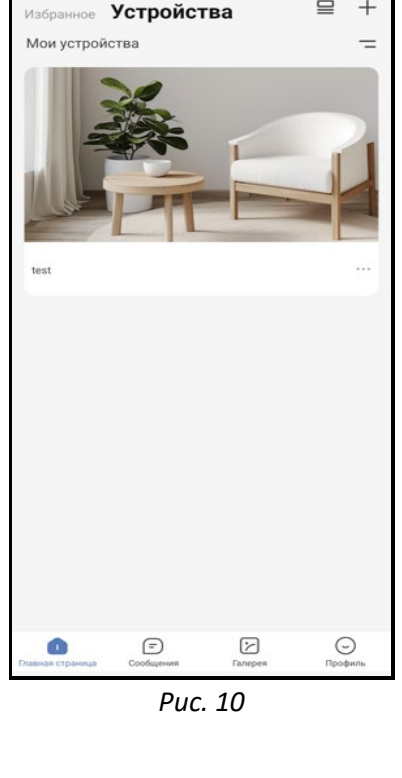

10. Нажмите на картинку, Вы будете перенаправлены в интерфейс «Просмотр».

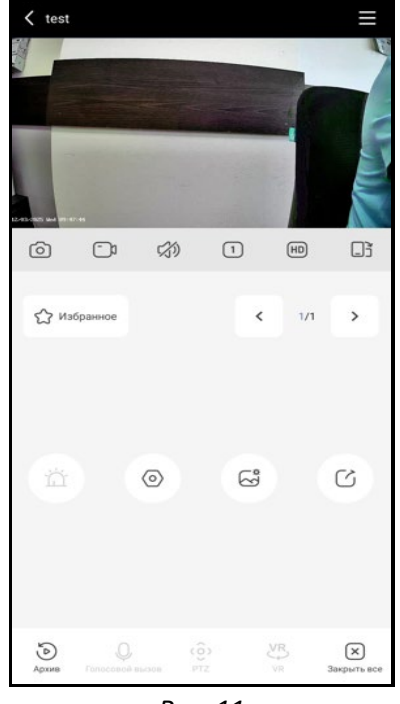

Puc. 11